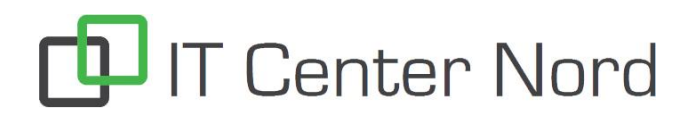

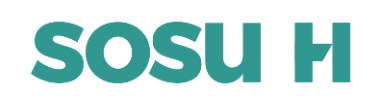

## **Installation af Office 365**

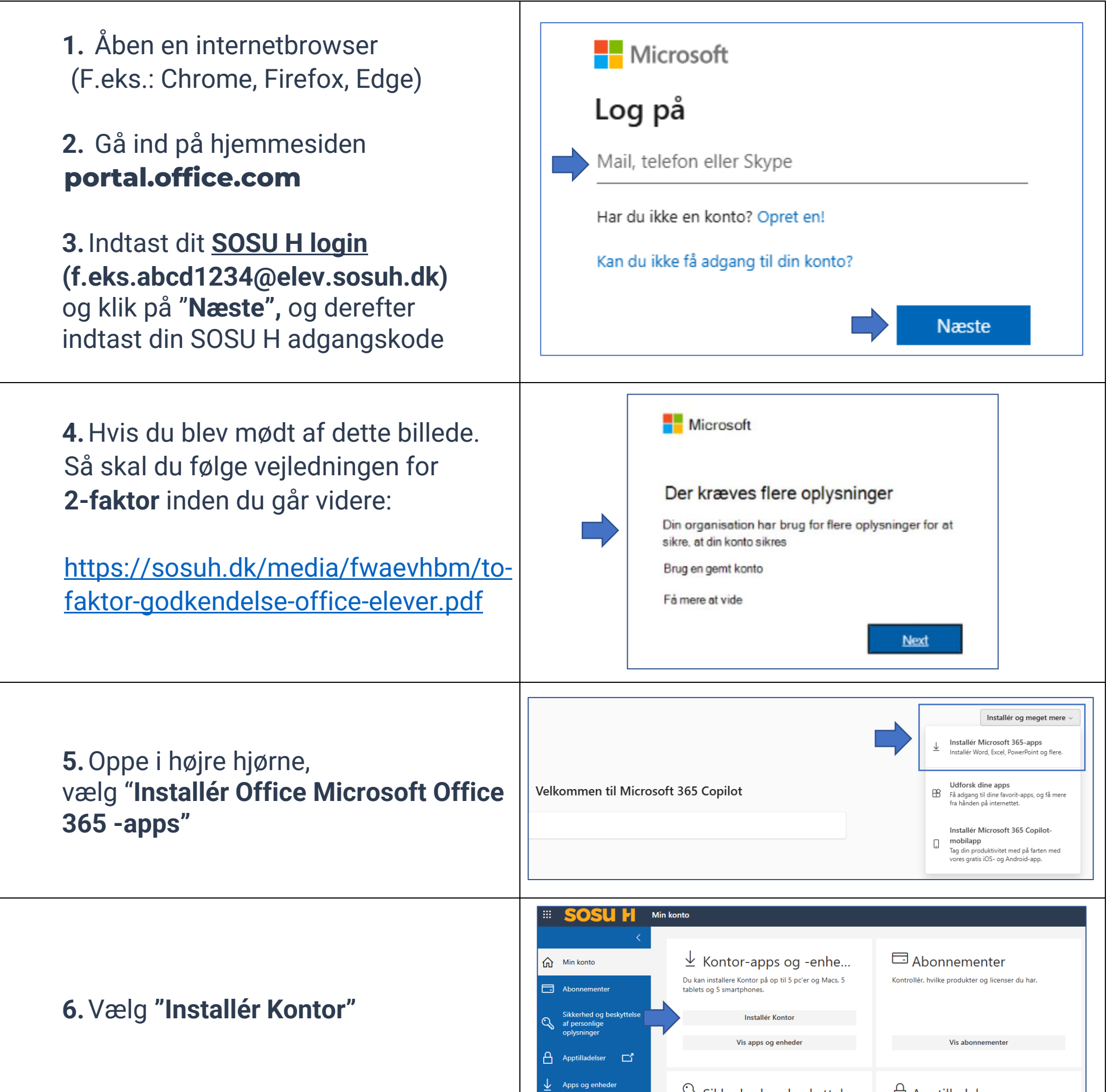

🔍 Sikkerhed og beskyttel..

Apptilladelser

| 7. Når filen "OfficeSetup" er<br>downloadet, så klik på den og fuldfør<br>installationen. | OfficeSetup.exe<br>7,3 MB • For 4 minutter siden                                                                                                    |
|-------------------------------------------------------------------------------------------|----------------------------------------------------------------------------------------------------|
| Vigtigt at vide                                                                           | <ul> <li>Officepakken virker kun, så længe du er elev på SOSU H.</li> <li>Du må kun installere Office på dine private enheder.</li> <li>Du kan installere Office på op til 5 enheder (PC, Mac,<br/>Chromebook, tablet og smartphone).</li> </ul> |

IT Center Nord | Øster Uttrup Vej 1 | DK-9000 Aalborg | Telefon 7250 5330 | http://www.itcn.dk